# How to sign up for Funabashi Info Email

## Before you sign up

Please consent to the Terms of Use of the email service before registering.

Please configure your email to accept messages from the domain "@city.funabashi.lg.jp" or the address "funabashi-joho@city.funabashi.lg.jp".
Please configure your email to accept messages that contain URLs.

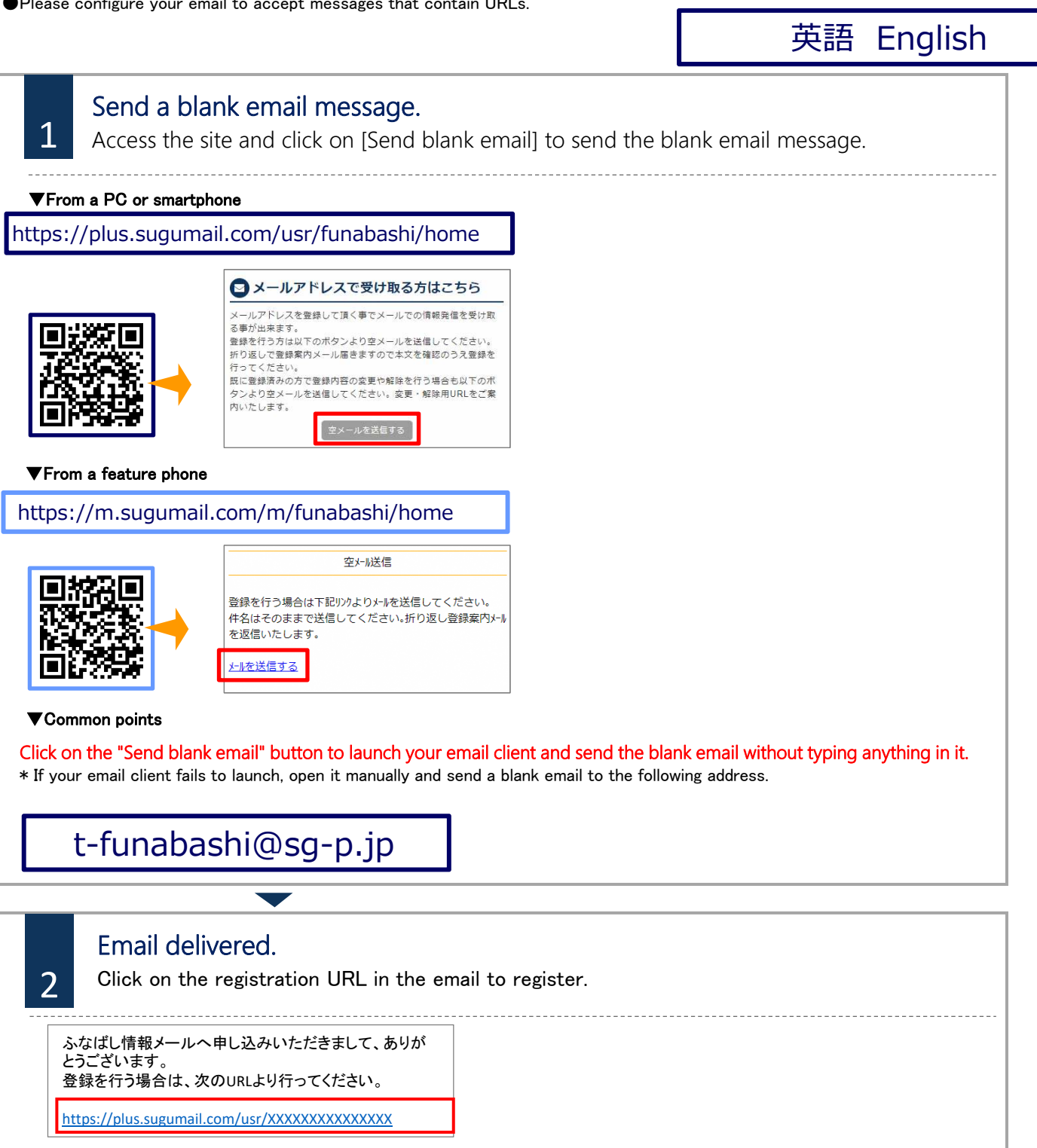

\* A different URL will be shown when using a feature phone.

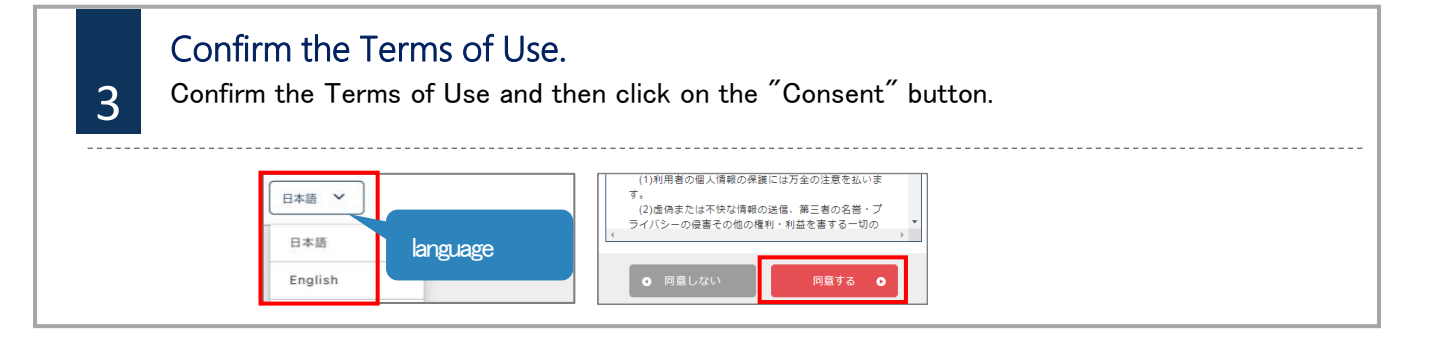

# How to sign up for Funabashi Info Email

## Before you sign up

Please consent to the Terms of Use of the email service before registering.

Please configure your email to accept messages from the domain "@city.funabashi.lg.jp" or the address "funabashi-joho@city.funabashi.lg.jp".
Please configure your email to accept messages that contain URLs.

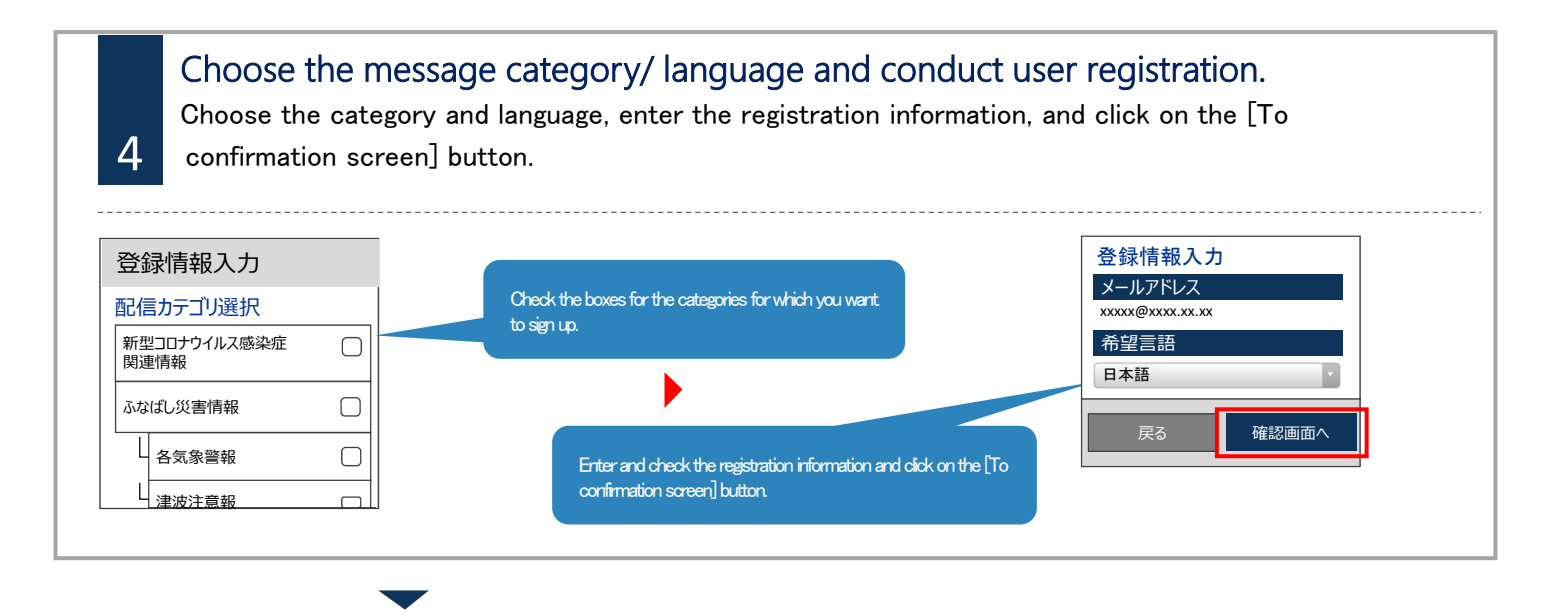

#### 

### Changing registration information and withdrawing from registration

Send an email to the address for sending a blank email. You can change registration information or withdraw from registration from the reply email.

Changing your email address

Click on the [Edit] button beneath your email address to change it.

■Changing message categories

Click on the [Edit] button under registration information.

This will open the message category selection screen. Follow the instructions on this screen.

### ■Withdrawal

Click on the menu button in the upper right of the screen and then click [Withdraw registration].

Click on the [Withdraw registration] button on the next screen.

| ふなばし情報メール | Ξ |
|-----------|---|
| 登録内容      |   |
| ふなばし情報メール | X |
| 登録解除へ     |   |
| ログアウト     |   |

Inquiry

If you do not understand Japanese well or want to speak in your own language, please contact the Funabashi City Multilingual Center

Phone: 050-3101-3495 (Hours of Operation: Monday to Friday 9am to 5pm) %Closed on Saturdays, Sundays and national holidays